# PeopleSoft V9.1

Creating a Job Opening

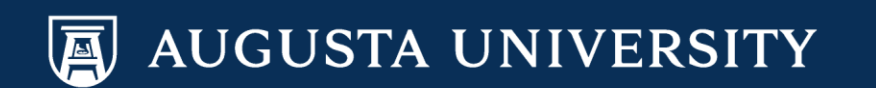

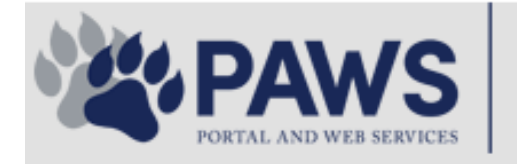

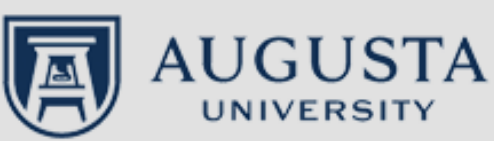

From the PAWS Employee Portal (<u>https://paws.augusta.edu</u>), select the "All Apps" icon from the Quick Access Bar.

**†** 🕜

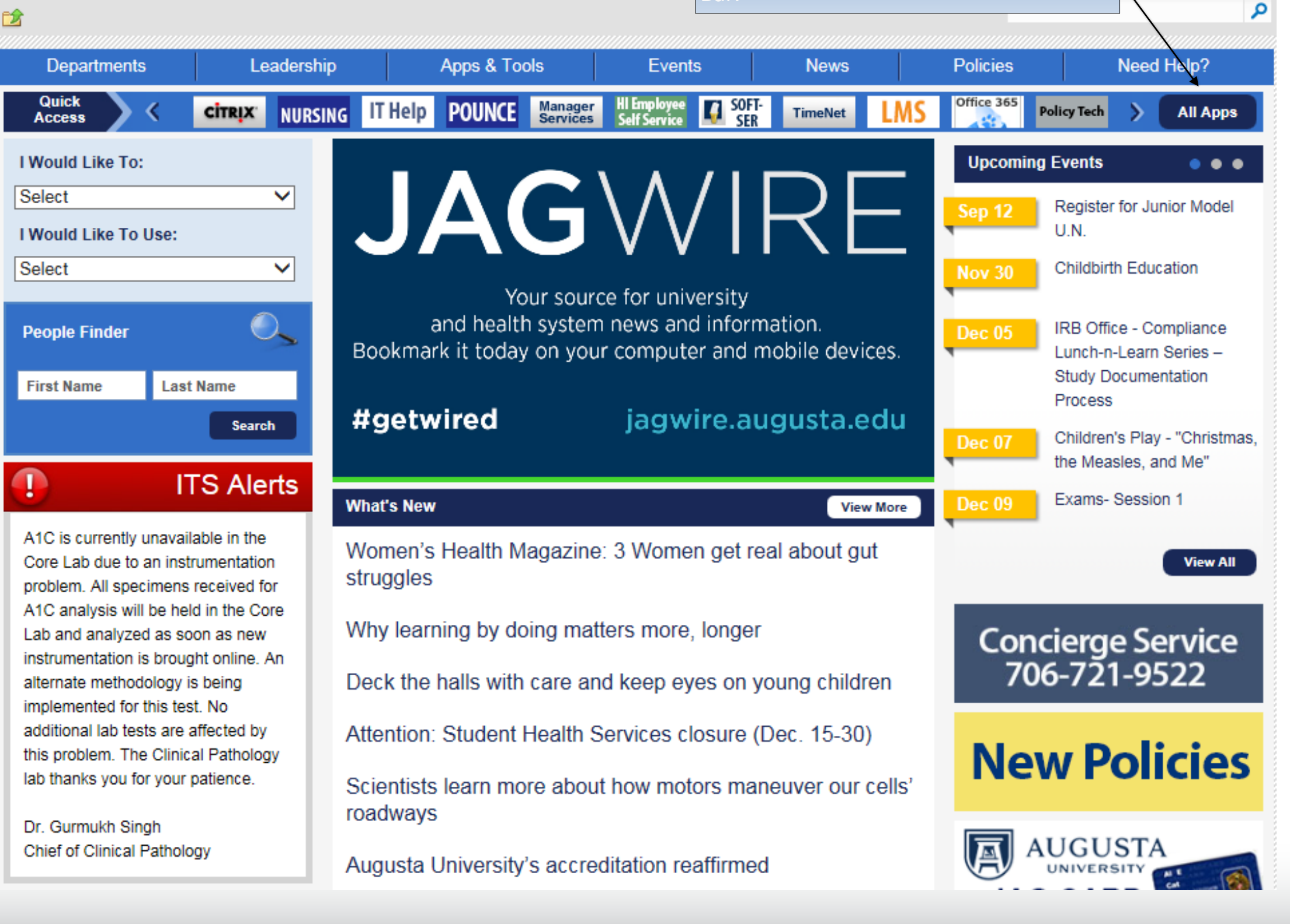

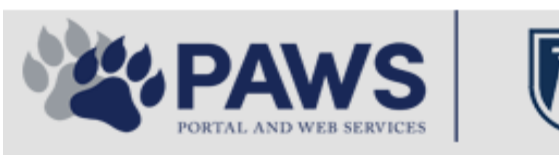

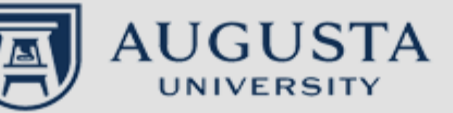

From the PAWS Employee Portal ALL Apps page, select PeopleSoft HRMS link. 聞 🕜 🛛 Sign Ir

link. م 2 Leadership Apps & Tools **Events** Policies Need Help? Departments News PAWS > pub > Apps\_Tools Marketon 12 Z Street regi Action Congr mark PeopleFinder is on the home page of PAWS Model Lity To Day and Name Lond Name Health System Applications University Applications Enterprise Applications Ambulatory Dashboard ACGME Resident Case log Augusta University Brand Information Campus/USAMobility Paging Box (University wide) Attendance Tracking Crystal Enterprise Complete Annual Training & Compliance Attending Finder Crystal Reports Compliance Assist CarpoolConnections Echo360 (faculty use only) Conflicts of Interest Disclosure CDM Reference Effort Funding Profile Curriculog CDM Request Form eSproute (must use VPN or Ctrix Cyber Anatomy CERMe when off campus) Cyber Science 3D CIS Issue Log GoVIEW (CERM\_PNUR) Desire2Learn GRU Alert Faculty List Online Citrix Portal Access Health eShop Greenblatt & Reese Libraries Citrix2 Portal Access (general site) JagCard HIPAA Disclosure Log Employment Opportunities JagStore HR Employee Information EP3 (Employee Patient Parking) (submit course materials) Outlook 365 Web Access Faculty List Online Policy Management System (Policy Tech) Lockshop MC Catering & Floor Stock Ordering OnCore Data Portal and Terrace Cafe Menu one45 Room and Event Scheduling PACT Security Authority (SA) Request for NetID GRMC Employee Self Service PeopleSoft Financials Security Authority Request for Application Access GRMC On Call (was MCG OnCall) PeopleSoft HRMS Submit a request to IT **GRMC OnCall Manual** Who is MY SA? Pounce GRMC Paging Pulse Workforce LEARN Online HIPAA Disclosure Log SoftServ The links below are for systems Informed Consent Forms Sponsored Programs that are NO LONGER USED.

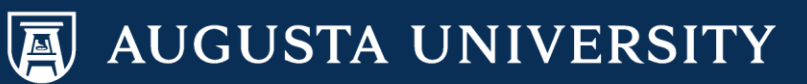

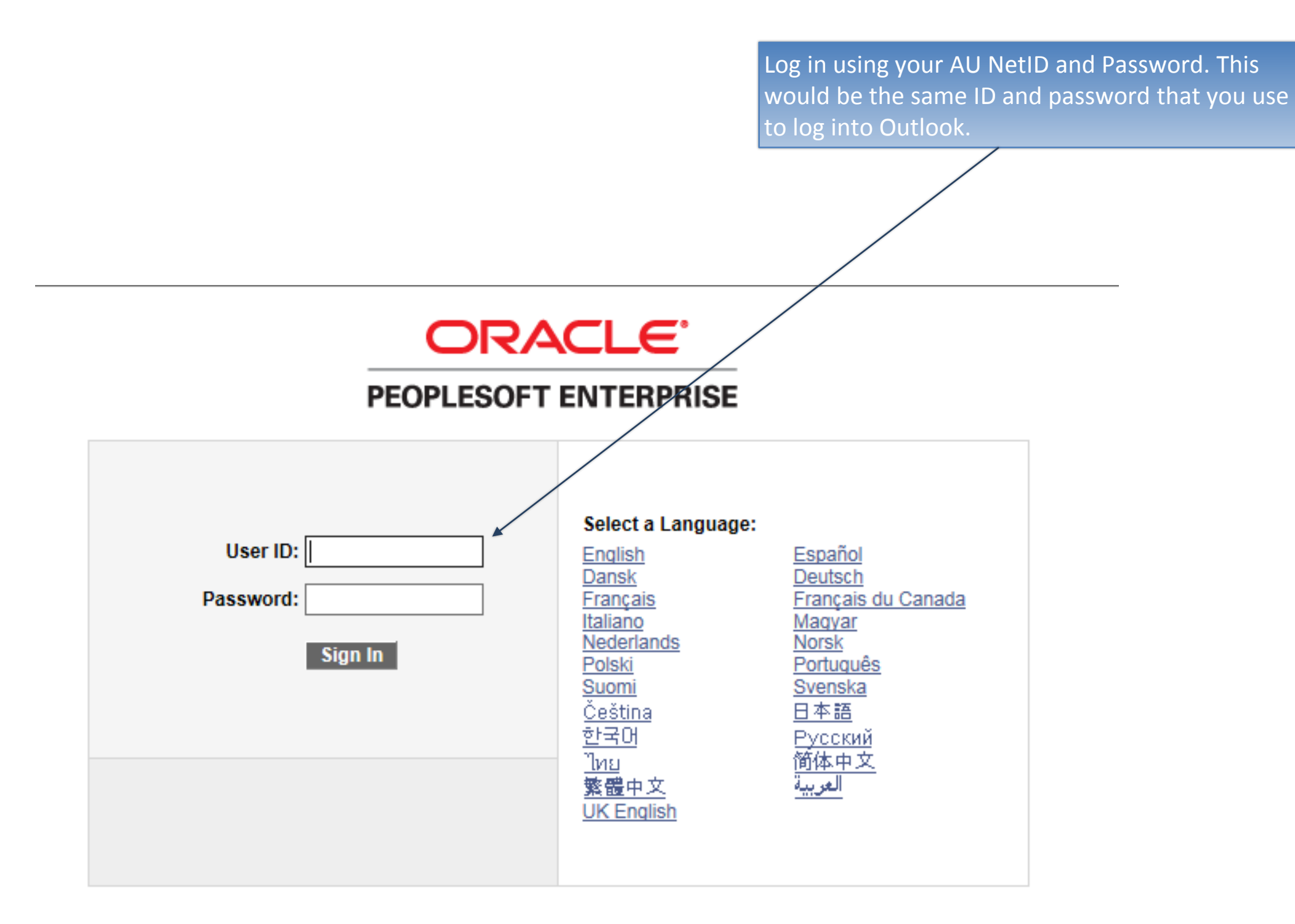

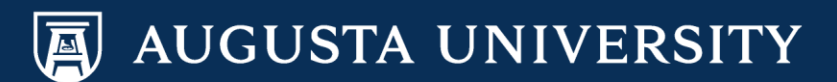

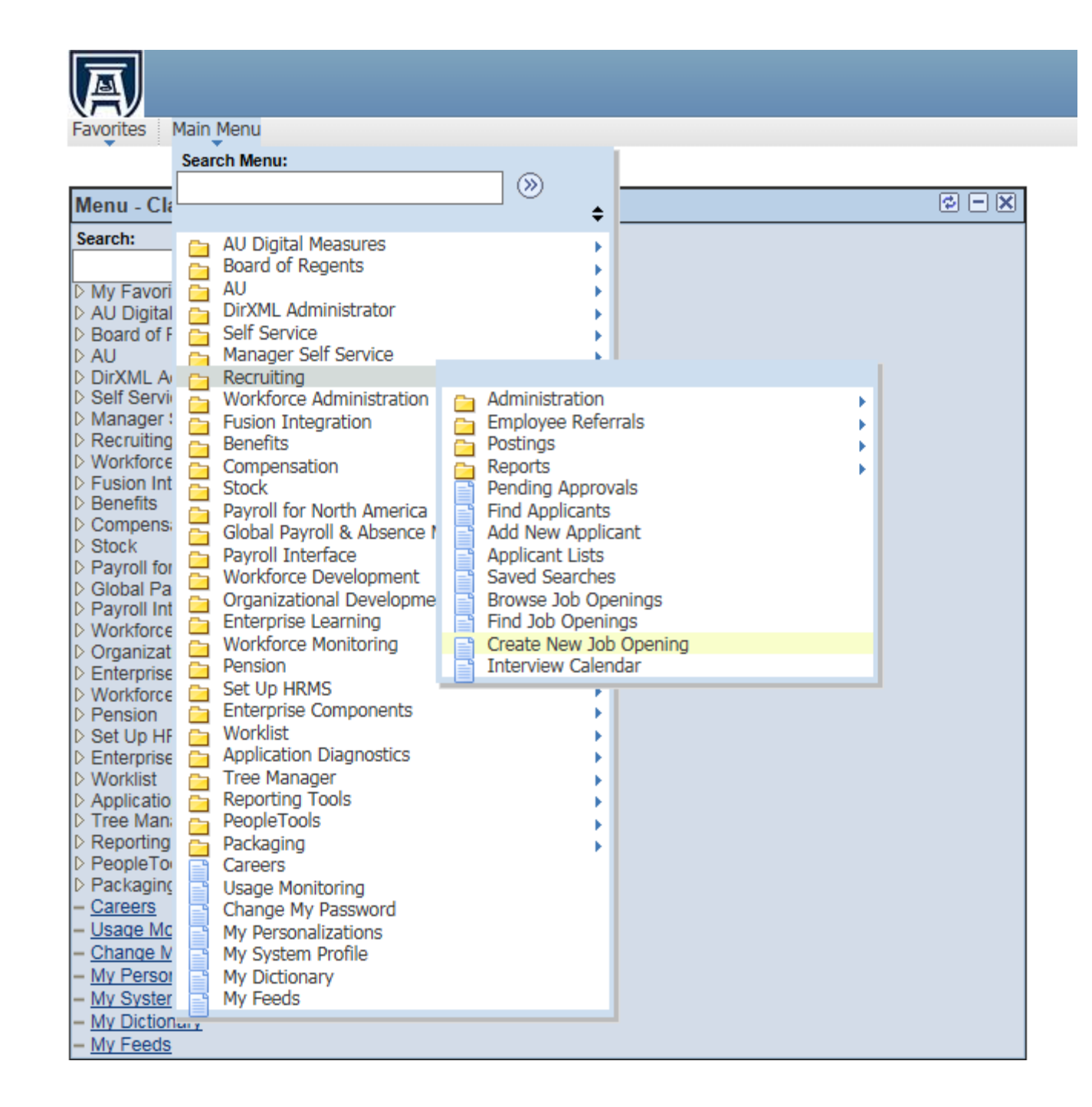

### Navigate to Recruiting

Main Menu > Recruiting > Create New Job Opening

OR, you may go to the "My Job Openings" category on your Manager Dashboard, then select "Create Job Opening"

NOTE: Prior to creating a job opening for a faculty position, please secure Budget and Compensation & Performance Management approval via a Faculty Position Description form. Enter the appropriate position number OR click on the magnifying glass to view a list of department positions.

|                                                         | Pagerding                                                                                                    |  |  |  |  |  |
|---------------------------------------------------------|----------------------------------------------------------------------------------------------------|--|--|--|--|--|
| Favorites Main Menu >                                   | Recruiting > Create New Job Opening                                                                                 |  |  |  |  |  |
|                                                         |                                                                                                    |  |  |  |  |  |
| Create New Job Op                                       | pening                                                                                                    |  |  |  |  |  |
| Enter Primary                                           | Job Opening Information                                                                                             |  |  |  |  |  |
| -                                                       |                                                                                                    |  |  |  |  |  |
| Select a Job Opening Type,<br>Continue once you have en | Job Family and any other information you require to create a Job Opening. Select<br>tered all required information. |  |  |  |  |  |
| Opening Information                                     |                                                                                                    |  |  |  |  |  |
|                                                         | Oten deed De suisilies                                                                                              |  |  |  |  |  |
| Job Opening Type:                                       | Standard Requisition                                                                                                |  |  |  |  |  |
| Business Unit:                                          | Augusta University 🗸 🗸                                                                                              |  |  |  |  |  |
| Position Number:                                        |                                                                                                    |  |  |  |  |  |
| Job Code:                                               | Q                                                                                                    |  |  |  |  |  |
| Destine Titler                                          |                                                                                                    |  |  |  |  |  |
| Posting The:                                            |                                                                                                    |  |  |  |  |  |
|                                                         |                                                                                                    |  |  |  |  |  |
| Continue IMPORT/                                        | ANT MESSAGE BEFORE CREATING YOUR JOB OPENING FOR POSTING:                                                           |  |  |  |  |  |
| Positions                                               | Positions should first be approved by the Compensation & Performance                                                |  |  |  |  |  |
| Manager                                                 | Management Section of Human Resources;                                                                              |  |  |  |  |  |
| Position                                                | updates should be within the last 3 years.                                                                          |  |  |  |  |  |
| If you nee                                              | ad assistance, please contact us at 706-721-1523.                                                                   |  |  |  |  |  |
| Thank yo                                                | u, Human Resources                                                                                                  |  |  |  |  |  |
|                                                         |                                                                                                    |  |  |  |  |  |

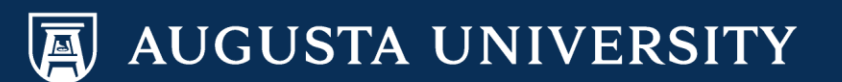

### Select or type in the correct position number. It will appear in the "Position Number" field. Select "Continue" to proceed.

| A   |  |
|-----|--|
| 277 |  |

Favorites Main Menu > Recruiting > Create New Job Opening

#### **Create New Job Opening**

### **Enter Primary Job Opening Information**

Select a Job Opening Type, Job Family and any other information you require to create a Job Opening. Select Continue once you have entered all required information.

| Opening Information                                              | 2                                                                                                    |
|------------------------------------------------------------------|----------------------------------------------------------------------------------------------------|
| Job Opening Type:                                                | Standard Requisition                                                                                                    |
| Business Unit:                                                   | Augusta University                                                                                                    |
| Position Number:                                                 | 00000030 Cffice Specialist                                                                                                    |
| Job Code:                                                        | 510X03 Office Specialist                                                                                                    |
| Posting Title:                                                   | Office Specialist                                                                                                    |
| Continue<br>Position<br>Manage<br>Position<br>If you of<br>Thank | CTANT MESSAGE BEFORE CREATING YOUR JOB OPENING FOR POSTING:<br>ons should first be approved by the Compensation & Performance<br>gement Section of Human Resources;<br>on updates should be within the last 3 years.<br>need assistance, please contact us at 706-721-1523.<br>ayou, Human Resources |

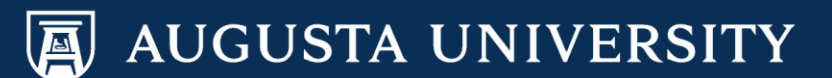

| Fivorite's Man Menu > Recruiting > Create New Job Opening         Save & Submit Save as Draft Cancel       Previous Step Next Step         Save & Submit Save as Draft Cancel       Previous Step Next Step         Save & Submit Save as Draft Cancel       Previous Step Next Step         Save & Submit Save as Draft Cancel       Previous Step Next Step         Save & Submit Save as Draft Cancel       Previous Step Next Step         Save as Draft Cancel       Previous Step Next Step         Save as Draft Cancel       Previous Step Next Step         Save as Draft Cancel       Previous Step Next Step         Save as Draft Cancel       Previous Step Next Step         Save as Draft Cancel       Previous Step Next Step         Save as Draft Cancel       Previous Step Next Step         Save as Draft Cancel       Previous Step Next Step         Save as Draft Cancel       Previous Step Next Step         Save as Draft Cancel       Previous Step Next Step         Save as Draft Cancel       Previous Step Next Step         Save as Draft Cancel       Previous Step Next Step         Save as Draft Cancel       Previous Step Next Step         Previous Step Next Step Next Step       Previous Step Next Step         Postion Number:       Provious Opening Treversity         Position Number:       Provious Opening Next S                 |
|----------------------------------------------------------------------------------------------------|
| Save & Submit       Save as Draft       Cancel       Previous Step       Lext Step         Job Opening Details       Screening       Team       Posting         Opening Information       **Template ID:       1015       Staff Recultiment Template         Job Opening Type:       Standard Requisition       Created By:       Other Control of the Requisition         Created By:       0117/2017       **       **         *Openings to Fill:       Limited       **         Target Openings:       1       Augusta University         Postion Number:       00000030       Office Specialist         Job Code:       510x03       Office Specialist         Job Code:       510x03       Office Specialist         Job Code:       510x03       Office Specialist         Job Code:       510x03       Office Specialist         Job Code:       510x03       Office Specialist         Job Code:       510x03       Office Specialist         Job Code:       510x03       Office Specialist         Job Code:       510x03       Office Specialist         Job Code:       510x03       Office Specialist         Job Code:       510x03       Office Specialist         Job Code:       510x03                                                                                                    |
| Job Opening Details       Screening       Team       Posting <ul> <li>Opening Information</li> <li>''emplate ID:</li> <li>Opening Type:</li> <li>Standard Requisition</li> <li>Created By:</li> <li>Openings to Fill:</li> <li>Limited</li> <li>Created By:</li> <li>Openings to Fill:</li> <li>Limited</li> <li>''arget Openings:</li> <li>I</li> <li>Available Openings:</li> <li>I</li> <li>Available Openings:</li> <li>I</li> <li>Available Openings:</li> <li>Openion Inversity</li> <li>Business Unit:</li> <li>12000</li> <li>Augusta University</li> <li>Dostion Number:</li> <li>0000000030</li> <li>Office Specialist</li> <li>Company:</li> <li>120</li> <li>Augusta University</li> <li>Department:</li> <li>30900010</li> <li>Facilities Administration</li> <li>Location:</li> <li>120</li> <li>Augusta University</li> <li>Recruiting Location:</li> <li>120</li> <li>Augusta University</li> <li>Augusta University</li> <li>Recruiting Location:</li> <li>Augusta University</li> <li>Augusta University</li> <li>Augusta University</li> <li>Augusta University</li> <li>Augusta University</li> <li>Augusta University</li> <li>Augusta University</li> <li>Augusta University</li> <li>Augusta University</li> <li>Augusta University</li> <li>Augusta University</li> <li>Augusta University</li> <li>Augusta University</li> <li>Augusta Universit</li></ul> |
| Copening Information         *Template ID:       1015 Q. Staff Recruitment Template         Job Opening Type:       Standard Requisition         Created By:       Cathy Carver-Parker         Created:       01/17/2017 19         *Openings to Fill:       Limited •         Target Openings:       1         Available Openings:       1         Available Openings:       1         Istatishishment ID:       120 Q. Augusta University         Business Unit:       1200 Q. Augusta University         Position Number:       000000030 Q. Office Specialist         Job Code:       510x03 Office Specialist         Job Code:       510x03 Office Specialist         Job Code:       510x03 Q. Augusta University         Department:       30900010 Q. Facilities Administration         Location:       120 Q. Augusta University         Recruiting Location:       1 Q. Augusta University         Recruiting Location:       1 Q. Augusta University         Recruiting Location:       1 Q. Augusta University         Recruit Up Location:       1 Q. Augusta University         Recruit Up Location:       1 Q. Augusta University         Recruit Up Location:       1 Q. Augusta University         Augusta University       200000000000                                                                                                    |
| *Template ID:       1015 Q. Staff Recruitment Template         Job Opening Type:       Standard Requisition         Created By:       001960 Q. Cathy Carver-Parker         Created:       01117/2017 B         *Openings to Fill:       Limited         Target Openings:       1         Available Openings:       1         Available Openings:       1         Establishment ID:       120         Status Code:       510X03         Office Specialist       Job Code:         Job Code:       510X03         Office Specialist       Company:         I20       Q. Augusta University         Department:       30900010       Q. Facilities Administration         Location:       120       Q. Augusta University         Recruiting Location:       1       Q. Augusta University         Business Unit:       120       Q. Augusta University         Department:       30900010       Q. Facilities Administration         Location:       1       Q. Augusta University         Recruiting Location:       1       Q. Augusta University         Add Additional Locations       1       Q. Augusta University         Add Additional Locations       Status Code:       005 Draft                                                                                                    |
| Job Opening Type:       Standard Requisition         Created By:       001960       Cathy Carver-Parker         Created:       01/17/2017       is         "Openings to Fill:       Limited       Imited         Target Openings:       1         Available Openings:       1         Establishment ID:       120         Establishment ID:       1200         Quipted Control       Augusta University         Business Unit:       12000         Quipted Control       Office Specialist         Job Code:       510X03       Office Specialist         Job Code:       510X03       Office Specialist         Company:       120       Quipted University         Department:       30900010       Quipted Administration         Location:       120       Quipted University         Recruiting Location:       1       Quipted University         Recruiting Location:       1       Quipted University         Status Code:       005 Draft                                                                                                    |
| Created By:       001960       Cathy Carver-Parker         Created:       01/17/2017       Imited         *Openings to Fill:       Limited       Imited         Target Openings:       1       Available Openings:       1         Available Openings:       1       Establishment ID:       120       Q. Augusta University         Business Unit:       12000       Q. Augusta University       Position Number:       00000030       Office Specialist         Job Code:       510X03       Office Specialist       Job Code:       510X03       Office Specialist         Location:       120       Q. Augusta University       Department:       30900010       Q. Facilities Administration         Location:       120       Q. Augusta University       Recruiting Locations       1/Q. Augusta University         Status Code:       005 Draft       Office       005 Draft                                                                                                    |
| Created:       01/17/2017         *Openings to Fill:       Limited         Target Openings:       1         Available Openings:       1         Available Openings:       1         Establishment ID:       120         Establishment ID:       1200         Augusta University         Business Unit:       12000         Augusta University         Position Number:       00000030         Office Specialist         Job Code:       510X03         Company:       120         Q       Augusta University         Department:       30900010       Q         Location:       120       Q         Augusta University       Department:       30900010         Location:       120       Q         Augusta University       Recruiting Locations         Status Code:       005 Draft                                                                                                    |
| *Openings to Fill: Limited<br>Target Openings: 1<br>Available Openings: 1<br>Establishment ID: 120<br>Augusta University<br>Business Unit: 12000<br>Augusta University<br>Position Number: 00000030<br>Office Specialist<br>Job Code: 510X03 Office Specialist<br>Job Code: 510X03 Office Specialist<br>Company: 120<br>Augusta University<br>Department: 30900010<br>Facilities Administration<br>Location: 120<br>Augusta University<br>Recruiting Location: 10<br>Augusta University<br>Add Additional Locations<br>Status Code: 005 Draft                                                                                                    |
| Target Openings:       1         Available Openings:       1         Available Openings:       1         Establishment ID:       120       Q. Augusta University         Business Unit:       12000       Q. Augusta University         Position Number:       00000030       Q. Office Specialist         Job Code:       510X03       Office Specialist         Job Code:       510X03       Office Specialist         Company:       120       Q. Augusta University         Department:       30900010       Q. Facilities Administration         Location:       120       Q. Augusta University         Recruiting Location:       1       Q. Augusta University         Add Additional Locations:       1       Q. Augusta University         Status Code:       005 Draft       005 Draft                                                                                                    |
| Available Openings:       1         Establishment ID:       120         Image: Start Date" and "Projected Fill Date". Scroll down.       12000         Image: Scroll down.       12000         Image: Scroll down.       10000000         Image: Scroll down.       12000         Image: Scroll down.       12000         Image: Scroll down.       12000         Image: Scroll down.       10000000         Image: Scroll down.       1000000000         Image: Scroll down.                                                                                                    |
| Enter the "Desired Start Date" and "Projected Fill Date". Scroll down.       Establishment ID:       120       Q. Augusta University         Business Unit:       12000       Q. Augusta University         Position Number:       0000030       Q. Office Specialist         Job Code:       510X03       Office Specialist         Company:       120       Q. Augusta University         Department:       30900010       Q. Facilities Administration         Location:       120       Q. Augusta University         Recruiting Location:       1/Q. Augusta University         Add Additional Locations       Status Code:       005 Draft                                                                                                    |
| Enter the "Desired Start Date" and<br>"Projected Fill Date". Scroll down.       Business Unit:       12000 Q. Augusta University         Department:       30900010 Q. Facilities Administration         Location:       120 Q. Augusta University         Recruiting Location:       120 Q. Augusta University         Status Code:       005 Draft                                                                                                    |
| Enter the "Desired Start Date" and<br>"Projected Fill Date". Scroll down.       Position Number:       00000030       Office Specialist         Job Code:       510X03       Office Specialist         Company:       120       Augusta University         Department:       30900010       Facilities Administration         Location:       120       Augusta University         Recruiting Location:       1       Augusta University         Status Code:       005 Draft                                                                                                    |
| Enter the "Desired Start Date" and<br>"Projected Fill Date". Scroll down.       Job Code:       510X03       Office Specialist         Company:       120       Augusta University         Department:       30900010       Facilities Administration         Location:       120       Augusta University         Recruiting Location:       10       Augusta University         Status Code:       005 Draft                                                                                                    |
| Enter the "Desired Start Date" and<br>"Projected Fill Date". Scroll down.       Company:       120       Augusta University         Department:       30900010       Facilities Administration         Location:       120       Augusta University         Recruiting Location:       10       Augusta University         Add Additional Locations       Status Code:       005 Draft                                                                                                    |
| "Projected Fill Date". Scroll down.<br>Department: 3090010 C Facilities Administration<br>Location: 120 C Augusta University<br>Recruiting Location: 1 C Augusta University<br>Add Additional Locations<br>Status Code: 005 Draft                                                                                                    |
| Location: 120 Q Augusta University<br>Recruiting Location: 1Q Augusta University<br>Add Additional Locations<br>Status Code: 005 Draft                                                                                                    |
| Recruiting Location:       1 Q Augusta University         Add Additional Locations         Status Code:       005 Draft                                                                                                    |
| Add Additional Locations       Status Code:     005 Draft                                                                                                    |
| Status Code: 005 Draft                                                                                                    |
| Status Code: 005 Draft                                                                                                    |
|                                                                                                    |
| Status Reason:                                                                                                    |
| *Status Date: 01/17/2017                                                                                                    |
| Desired Start Date:                                                                                                    |
| Encumbrance Date:                                                                                                    |
| Projected Fill Date:                                                                                                    |
| Date Authorized:                                                                                                    |
| Referral Program ID:                                                                                                    |
| Recruitment Contact:                                                                                                    |
|                                                                                                    |
| Personalize   Find   Em   First II 1 of 1 II Last                                                                                                    |

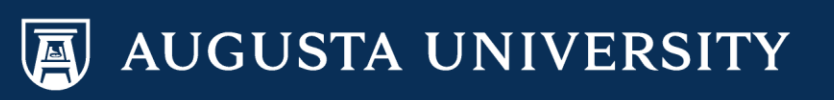

If the job opening is being created to replace a current employee, enter the name of the individual in the section "Employees Being Replaced".

Select the magnifying glass icon to retrieve the individual.

Scroll down to bottom of page.

| Favorites Main Menu >     | Recruiting > Create New Job Opening     |
|---------------------------|-----------------------------------------|
| *Template ID:             | 1015 Q Staff Recruitment Template       |
| Job Opening Type:         | Standard Requisition                    |
| Created By:               | 001960 Q Cathy Carver-Parker            |
| Created:                  | 01/17/2017                              |
| *Openings to Fill:        | Limited V                               |
| Target Openings:          | 1                                       |
| Available Openings:       | 1                                       |
| Establishment ID:         | 120 Q Augusta University                |
| Business Unit:            | 12000 Q Augusta University              |
| Position Number:          | 00000030 Q Office Specialist            |
| Job Code:                 | 510X03 Office Specialist                |
| Company:                  | 120 Q Augusta University                |
| Department:               | 30900010 Q Facilities Administration    |
| Location:                 | 120 Q Augusta University                |
| Recruiting Location:      | 1 🔍 Augusta University                  |
|                           | Add Additional Locations                |
| Status Code:              | 005 Draft                               |
| Status Reason:            | ✓                                       |
| *Status Dato              | 01/17/2017                              |
| Desired Start Date:       |                                         |
| Encumbrance Date:         |                                         |
| Projected Fill Date:      |                                         |
| Date Authorized:          |                                         |
| Referral Program ID:      | ✓                                       |
| Recruitment Contact:      | ✓                                       |
| Employees Roing Popl      |                                         |
| *Name                     |                                         |
| name                      |                                         |
|                           | Q                                       |
| + Add Employees Bein      | ng Replaced                             |
| Additional Job Specificat | tions Find   View All First I of 1 Last |
|                           |                                         |

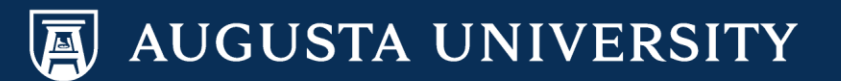

Bypass the "Screening" tab and move onto setting up the "Team" tab.

NOTE: HR will complete the screening tab information.

| Favorites Main Menu >     | Recruiting >  | Create      | New Job   | Opening            | 9                  |             |
|---------------------------|---------------|-------------|-----------|--------------------|--------------------|-------------|
| Date Authorized:          |               | j           |           |                    |                    |             |
| Referral Program ID:      |               |             |           | ~                  |                    |             |
| Recruitment Contact:      |               |             |           | ~                  |                    |             |
| Employees Being Repla     | ced           |             | Personali | <u>ze   Find  </u> | 🗖 📔 🛛 First 🚺      | of 1 🖸 Last |
| *Name                     |               |             |           |                    | Empl ID            |             |
|                           |               |             |           | Q                  |                    | Î           |
| Add Employees Bein        | g Replaced    |             |           |                    |                    |             |
| Additional Job Specificat | ions          |             |           | F                  | ind View All First | I of 1 Last |
| Staffing Information 📀    |               |             |           |                    |                    |             |
| Region:                   | USA           | Q           |           |                    |                    |             |
| Schedule Type:            | Full-Time     |             |           | ~                  |                    |             |
| Regular/Temporary:        | Regular       |             |           | ~                  |                    |             |
| Begin Date:               |               | 31          |           |                    |                    |             |
| End Date:                 |               | 31          |           |                    |                    |             |
| Shift:                    | Not Applicabl | е           |           | ~                  |                    |             |
| Hours:                    | 40.00         | D           |           |                    |                    |             |
| Work Period:              | Weekly        | /           |           |                    |                    |             |
| Travel Percentage:        | None          |             |           | ~                  |                    |             |
| Salary Information 👔      |               |             |           |                    |                    |             |
| Salary Admin Plan:        | CSP           | Q           | Classi    | fied Sala          | ry Plan            |             |
| From Grade:               | 9             | Q           | PG 9      |                    |                    |             |
| From Step:                |               | Q           |           |                    |                    |             |
| To Grade:                 |               | Q           |           |                    |                    |             |
| To Step:                  |               | Q           |           |                    |                    |             |
| Salary Range From:        |               | 25,221      | .000000   | (Default           | From Job Code)     |             |
| Salary Range To:          |               | 40,354      | .000000   | (Default           | From Job Code)     |             |
| Pay Frequency:            | Year          |             |           | ~                  |                    |             |
| Currency:                 | US Dollar     |             |           | ~                  |                    |             |
| Job Opening Details       |               | <u>Team</u> |           | Pos                | sting              |             |
| Save & Submit Save as     | Draft Canc    | el          |           |                    | Previous Step      | Next Step   |

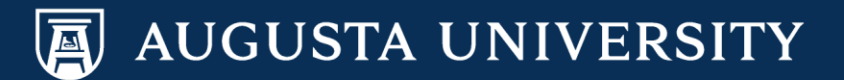

**For Staff Positions:** Select "Add Recruiter" to assign your recruiter to this job opening.

**For Faculty Positions:** Select "Add Recruiter Team". Select "Faculty Support Services". Then, "OK".

#### Add Team

OK

| Team                                                                                                    |         |                          |
|----------------------------------------------------------------------------------------------------|---------|--------------------------|
| Select                                                                                                    | Team ID | Description              |
| <ul> <li>Image: A start of the start of the start of</li></ul> | 1001    | Faculty Support Services |
|                                                                                                    | 1002    | Executive Search Team    |
|                                                                                                    | 1003    | GCHC Recruitment Team    |
|                                                                                                    |         |                          |

Insert the "Hiring Manager"

Insert the "Interviewers". For faculty, these will include the Search Committee.

Select "Posting".

Cancel

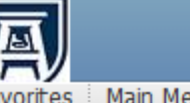

Favorites Main Menu > Recruiting > Create New Job Opening

### Job Opening

| Posting Title:                                            | Office Specialist                                                                  |                                        |                |
|-----------------------------------------------------------|------------------------------------------------------------------------------------|----------------------------------------|----------------|
| Job Opening Status:                                       | 005 Draft                                                                          |                                        |                |
| Job Title:                                                | Office Specialist                                                                  | Job Code:                              | 510X03         |
| Position Number:                                          | 00000030 Office Specialist                                                         |                                        |                |
| Business Unit:                                            | 12000 Augusta University                                                           |                                        |                |
|                                                           |                                                                                    |                                        |                |
| Save & Submit Save                                        | as Draft Cancel                                                                    | Previous Step                          | Next Step      |
|                                                           |                                                                                    |                                        |                |
| Job Opening Details                                       | Screening Team Postir                                                              | ng                                     |                |
| Assignments 👔                                             |                                                                                    |                                        |                |
| To assign a Recruiter to th                               | e Job Opening select the Add Recruite                                              | rs hyperlink. To add a Recruit         | er Team,       |
| containing one or more rec                                | ruiters, to the Job Opening select the A                                           | Add Recruiter Team hyperlink.          |                |
| No Recruiters have bee                                    | an added to this Job Opening                                                       |                                        |                |
| Add Descruiters                                           |                                                                                    | - <b>T</b>                             |                |
| Add Recruiters                                            | Add Recruite                                                                       | rieam                                  |                |
| To assign a Hiring Manage                                 | er to the Job Opening select the Add Hi                                            | ring Managers hyperlink. To a          | dd a Hiring    |
| Manager Team containing<br>Team hyperlink                 | one or more hiring managers to the Jot                                             | o Opening select the Add Hirin         | g Manager      |
| Hiring Manager 🕐                                          |                                                                                    |                                        |                |
| No Hiring Managers ha                                     | we been added to this Job Opening                                                  | g                                      |                |
| + Add Hiring Manage                                       | ers Add Hiring Ma                                                                  | anager Team                            |                |
| To assign an Interviewer f                                | o the Job Opening select the Add Inter<br>dd Interviewer Team hyperlink.           | viewers hyperlink. To add a te         | eam of         |
| Interviewers 🕐                                            |                                                                                    |                                        |                |
| No Interviewers have b                                    | een added to this Job Opening                                                      |                                        |                |
| + Add Interviewers                                        | + Add Interview                                                                    | er Team                                |                |
| To add an interested party<br>interested parties select t | / to the Job Opening select the Add Inte<br>he Add Interested Parties Team hyperli | erested Parties hyperlink. To a<br>nk. | add a group of |
| Interested Party 😗                                        |                                                                                    |                                        |                |
| No Interested Parties h                                   | ave been added to this Job Openir                                                  | ng                                     |                |
| + Add Interested Par                                      | ties Add Intereste                                                                 | <u>d Parties Team</u>                  |                |
| Job Opening Details Scr                                   | <u>eeninq</u> Team                                                                 | Posting                                |                |
| Save & Submit Save                                        | as Draft Cancel                                                                    | Provinue Stan                          | Next Step      |

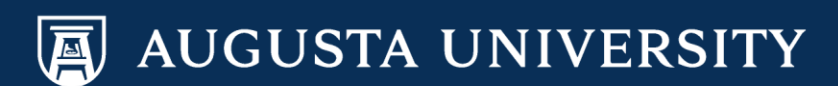

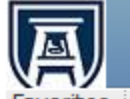

Favorites Main Menu > Recruiting > Create New Job Opening

### **Create New Job Opening**

### Job Opening

| Posting Title:<br>Job Opening Status:<br>Job Title:<br>Position Number:<br>Business Unit:           | Office Spec<br>005 Draft<br>Office Spec<br>00000262<br>12000 At | ialist<br>ialist<br>Office Specialist<br>ugusta University | Job Code:                      | 510X03          |
|----------------------------------------------------------------------------------------------------|-----------------------------------------------------------------|------------------------------------------------------------|--------------------------------|-----------------|
| Save & Submit Save                                                                                  | as Draft 🛛 C                                                    | Cancel                                                     | Previous Step                  | Next Step       |
| Job Opening Details<br>Select Add Job Postings to<br>posting you wish to delete<br>Job Postings (2) | Screening<br>add a new po                                       | Team Posting sting. To delete an existing                  | g posting select the delete in | con against the |
| Postings                                                                                            |                                                                 | Prima                                                      | ry Posting Title               |                 |
|                                                                                                    |                                                                 |                                                            |                                |                 |
| + Add Job Postings                                                                                  |                                                                 |                                                            |                                |                 |
| Job Opening Details Scre                                                                            | eening                                                          | <u>Team</u>                                                | Posting                        |                 |
| Save & Submit Save a                                                                                | is Draft Ca                                                     | ancel                                                      | Previous Step                  | Next Step       |

Select "Add Job Posting" to begin creating the posting that will appear on the Careers webpage.

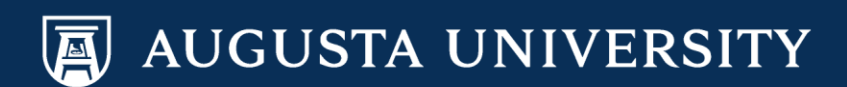

Choose the appropriate selection for the "Visible" dropdown menu:

**External Only**: Posting only visible to external candidates only (not current employees).

Internal Only: Qualified Internal Candidates (QIC)

Internal and External: Posting visible to both internal and external candidates.

| (ny |
|-----|

Favorites Main Menu > Recruiting > Create New Job Opening

### Job Opening

| Posting in       | formatio     | on                 |                       |           |                       |                            |          |
|------------------|--------------|--------------------|-----------------------|-----------|-----------------------|----------------------------|----------|
| Job Postings 📀   |              |                    |                       |           |                       |                            |          |
| Posting Title:   | Office Speci | alist              |                       |           |                       |                            |          |
| Job Description  | s 🕜          |                    |                       |           |                       | Find First 1 of            | 1 D Last |
|                  |              |                    |                       |           |                       |                            | i — Last |
| *Visible:        | Ex           | ternal Only        |                       |           |                       |                            |          |
| *Description Typ | e: Int       | ternal Only        | al                    |           |                       |                            |          |
| Description ID:  |              | ternar and Externa |                       |           |                       |                            |          |
| Description:     | 1            | 单 🖪 🔺              | / 咱 🛍 🔦               | 🔶 🏭 🎎     | 🗏 📰 🔛 🛃               | Ω                          | <b>*</b> |
|                  | 1            | Format             | ▼ Font                | ▼ Size    | • B I                 | U =###                     |          |
|                  | -            |                    |                       |           |                       | _ ,                        |          |
|                  | -            | =                  | · · ·                 |           |                       |                            |          |
|                  |              |                    |                       |           |                       |                            |          |
|                  |              |                    |                       |           |                       |                            |          |
|                  |              |                    |                       |           |                       |                            |          |
|                  |              |                    |                       |           |                       |                            |          |
|                  |              |                    |                       |           |                       |                            |          |
|                  |              |                    |                       |           |                       |                            |          |
|                  |              |                    |                       |           |                       |                            |          |
|                  |              |                    |                       |           |                       |                            |          |
|                  |              |                    |                       |           |                       |                            |          |
|                  |              |                    |                       |           |                       |                            |          |
|                  |              |                    |                       |           |                       |                            |          |
|                  |              |                    |                       |           |                       |                            |          |
|                  |              |                    |                       |           |                       |                            |          |
|                  |              |                    |                       |           |                       |                            |          |
|                  |              |                    |                       |           |                       |                            |          |
| + Add Posting    | Descriptions | 3                  |                       |           |                       |                            |          |
|                  |              | -                  |                       |           |                       |                            |          |
| Job Posting Des  | stinations 🤗 |                    |                       | Pe        | ersonalize   Find   🖁 | 🖣 📔 🛛 First 🖾 1 of 1       | Last     |
| *Destination     |              | *Posting Type      | Relative Open<br>Date | Post Date | Remove Date           | Posting Duration<br>(Days) |          |
|                  | ~            |                    | <ul> <li></li> </ul>  | E E       | 31                    |                            | î        |

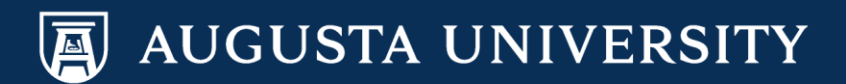

### Add Job Description Type for the following:

- Job Information
- Minimum Requirements
- Preferred (if applicable)
- Qualified Internal Candidate (if applicable)
- Department Market Statement (If applicable)

\*Your Recruiter will add any other required categories to the posting. Please DO NOT enter any information under "Job Posting Destinations".

### A

Favorites Main Menu > Recruiting > Create New Job Opening

### Job Opening

### **Posting Information**

| Job Postings 👔                  |                                                                                                    |                                                                                                    |           |                       |                            |      |
|---------------------------------|----------------------------------------------------------------------------------------------------|----------------------------------------------------------------------------------------------------|-----------|-----------------------|----------------------------|------|
| Posting Title: Office Spe       | cialist                                                                                                    |                                                                                                    |           |                       |                            |      |
| Job Descriptions 👔              |                                                                                                    |                                                                                                    |           |                       | Find First K 1 of 1        | Last |
| *Visible:                       | Internal and Extern                                                                                                    | al                                                                                                    | ~         |                       |                            | Î    |
| *Description Type:              | *                                                                                                    |                                                                                                    |           |                       |                            |      |
| Description ID:<br>Description: | Org Marketing State<br>Qualified Internal C<br>Department Inform<br>Department Market<br>Minimum Requirer<br>Certifications<br>Preferred<br>Responsibilities<br>Shift/Salary<br>Who May Apply<br>Public Safety State<br>PostDocStatement<br>Other Information<br>GCHC AAEEO/Con<br>Equal Employment<br>GA Defined Contrit<br>Driver's License St<br>Closing Statement<br>Repost<br>Credit Check<br>Conditions of Emp<br>Job Information<br>How To Apply | ement<br>candidate<br>ation<br>ting Statement<br>nent<br>dition Statement<br>t Opportunity<br>pution Plan<br>atement<br>loyment | t         |                       |                            |      |
| + Add Posting Descriptio        | ns                                                                                                    |                                                                                                    |           |                       |                            |      |
| Job Posting Destinations        | ?                                                                                                    |                                                                                                    | P         | ersonalize   Find   🔄 | First 🚺 1 of 1             | Last |
| *Destination                    | *Posting Type                                                                                                    | Relative Open<br>Date                                                                                                    | Post Date | Remove Date           | Posting Duration<br>(Days) |      |
| <b>```</b>                      |                                                                                                    | ~                                                                                                    | 3         |                       |                            | Î    |

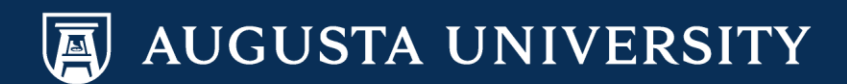

Favorites Main Menu > Recruiting > Create New Job Opening

#### Job Opening

|              |              | <b>Posting Informa</b>                   | tio   | n            |                       |           |                                                                                                    |        |                              |   |
|--------------|--------------|------------------------------------------|-------|--------------|-----------------------|-----------|----------------------------------------------------------------------------------------------------|--------|------------------------------|---|
|              |              | Job Postings 📀                           |       |              |                       |           |                                                                                                    |        |                              |   |
| escription   |              | Posting Title: Office Manager            |       |              |                       |           |                                                                                                    |        |                              |   |
| ing          |              | Job Descriptions 👔 First 🚺 1 of 1 🖸 Last |       |              |                       |           |                                                                                                    |        |                              |   |
|              |              | *Visible:                                | Inter | rnal Only    |                       | ×         | <ul> <li>Image: A set of the set of the</li></ul> |        |                              | Î |
| \            |              | *Description Type:                       | Job   | Information  |                       | ×         | <ul> <li>Image: A set of the set of the</li></ul> |        |                              |   |
| $\backslash$ |              | Description ID:                          |       |              |                       | ×         | <ul> <li>Image: A set of the set of the</li></ul> |        |                              |   |
| $\backslash$ |              | Description:                             | : @   | ) 🖪 👌 🚽      | / 🖻 🛍 🔶               | 🔶 🗚 🤃     | 2 🗏 🗉 📓                                                                                                    |        | Δ. Ω                         | 1 |
| $\setminus$  |              |                                          | Fo    | rmat Normal  | ▼ Font                | ▼ Size    | • B I                                                                                                    | U      | abe                          |   |
|              | $\backslash$ |                                          |       |              |                       | · · · · / | <b>\</b> -                                                                                                    |        |                              |   |
|              | $\backslash$ |                                          |       |              |                       |           |                                                                                                    |        |                              |   |
|              | $\backslash$ |                                          | '     |              |                       |           |                                                                                                    |        |                              |   |
|              | $\backslash$ |                                          |       |              |                       |           |                                                                                                    |        |                              |   |
|              | $\backslash$ |                                          |       |              |                       |           |                                                                                                    |        |                              |   |
|              | $\backslash$ |                                          |       |              |                       |           |                                                                                                    |        |                              |   |
|              | $\backslash$ |                                          |       |              |                       |           |                                                                                                    |        |                              |   |
|              | $\backslash$ |                                          |       |              |                       |           |                                                                                                    |        |                              |   |
|              | $\backslash$ |                                          |       |              |                       |           |                                                                                                    |        |                              |   |
|              | $\backslash$ |                                          |       |              |                       |           |                                                                                                    |        |                              |   |
|              | $\backslash$ |                                          |       |              |                       |           |                                                                                                    |        |                              |   |
|              | $\backslash$ |                                          |       |              |                       |           |                                                                                                    |        |                              |   |
|              |              |                                          |       |              |                       |           |                                                                                                    |        |                              |   |
|              |              | $\backslash$                             |       |              |                       |           |                                                                                                    |        |                              |   |
|              |              |                                          |       |              |                       |           |                                                                                                    |        |                              |   |
|              |              | + Add Posting Description                | ons   |              |                       |           |                                                                                                    |        |                              |   |
|              |              | Job Posting Destinations ?               |       |              |                       |           |                                                                                                    | Last   |                              |   |
|              |              | *Destination                             | *F    | Posting Type | Relative Open<br>Date | Post Date | Remove Date                                                                                                    | F<br>( | Posting Duration<br>(Days) • |   |
|              |              |                                          | ✓ [   | ~            | ~                     |           | 9]                                                                                                    | Ħ      |                              | Û |
|              |              |                                          |       |              |                       |           |                                                                                                    |        |                              |   |

To add each posting description type, select "Add Posting Descriptions".

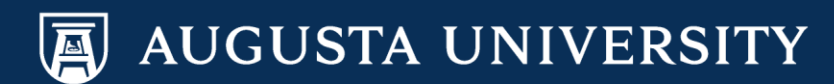

| (                             | avorites Main Menu > F        | Recruiting > Crea    | te New Job Ope | ning      |             |        |      |
|-------------------------------|-------------------------------|----------------------|----------------|-----------|-------------|--------|------|
|                               | Job Postings 👔                | uon                  |                |           |             |        |      |
|                               | Posting Title: Office Manager |                      |                |           |             |        |      |
|                               | Job Descriptions ?            |                      |                |           |             |        | Last |
|                               | *Visible:                     | Internal Only        |                | ~         |             |        | Î    |
|                               | *Description Type:            | Job Information      |                | ~         |             |        |      |
|                               | Description ID:               |                      |                | ~         |             |        |      |
|                               | Description:                  | i 🏚 💁 🗐              | / 🖻 💼 🔸        | → 🏭 🏤     | = 🗉 🖪 🔔     | Ω &    | 1    |
|                               |                               | Format Normal        | ▼ Font         | ▼ Size    | • B I U     | abe    |      |
|                               |                               |                      |                | 4 A. A    | -           | ,      |      |
|                               |                               |                      |                |           |             |        |      |
|                               |                               |                      |                |           |             |        |      |
|                               |                               |                      |                |           |             |        |      |
|                               |                               |                      |                |           |             |        |      |
|                               |                               |                      |                |           |             |        |      |
|                               |                               |                      |                |           |             |        |      |
|                               |                               |                      |                |           |             |        |      |
|                               |                               |                      |                |           |             |        |      |
|                               |                               |                      |                |           |             |        |      |
|                               |                               |                      |                |           |             |        |      |
| After completing your Posting |                               |                      |                |           |             |        |      |
| Information. Select "OK.      |                               |                      |                |           |             |        |      |
|                               |                               |                      |                |           |             |        |      |
|                               | Add Posting Description       | 005                  |                |           |             |        |      |
|                               |                               |                      |                |           |             |        |      |
|                               | Job Posting Destinations ?    |                      |                |           |             |        | Last |
|                               | *Destination                  | *Posting Type        | Date           | Post Date | Remove Date | (Days) |      |
|                               | ·                             | <ul> <li></li> </ul> | ~              | 31        | 31          |        | Î    |
| $\setminus$                   |                               |                      |                |           |             |        |      |
|                               | + Add Posting Destination     | ns                   |                |           |             |        |      |
|                               | OK Cancel                     | Preview              |                |           |             |        |      |

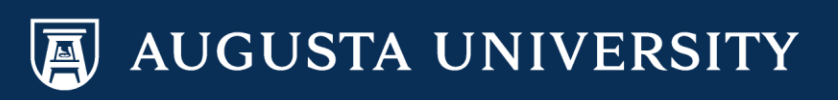

### Job Posting Tips

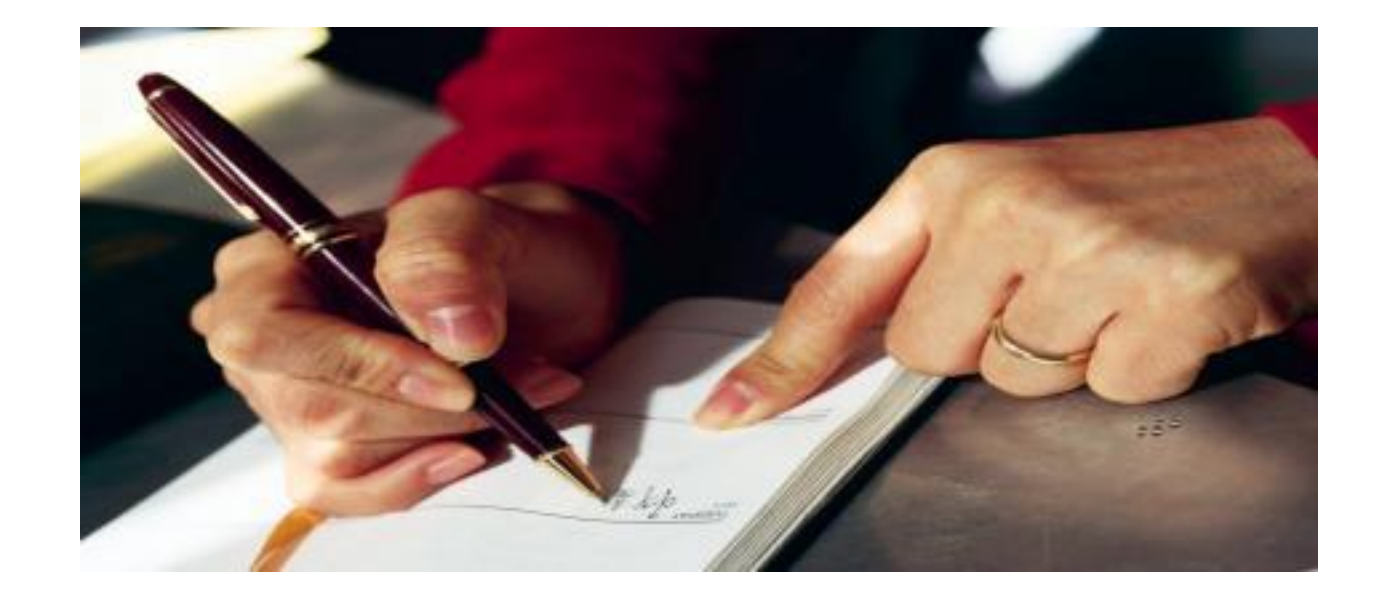

As you are finalizing your Position Classification form or Faculty Position Description form and your job posting, ensure that you are also listing the expected goals and objectives needed for this position. Job postings are also an avenue to ensuring candidates understand the expectations necessary. The items/responsibilities which the individual will be accountable for should be listed on the job posting as well as during the screening process.

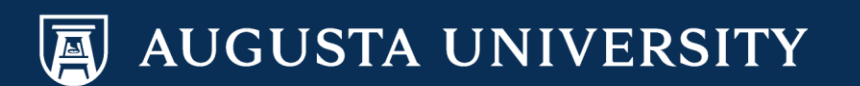

### Select "Save & Submit.

| Favorites Main Menu > Recruiting > Create New Job Opening                                                                                                    |                                                                 |                                                     |                    |           |  |  |  |
|----------------------------------------------------------------------------------------------------|-----------------------------------------------------------------|-----------------------------------------------------|--------------------|-----------|--|--|--|
| Create New Job Op                                                                                                    | ening                                                           |                                                     |                    |           |  |  |  |
| Job Opening                                                                                                    |                                                                 |                                                     |                    |           |  |  |  |
| Posting Title:<br>Job Opening Status:<br>Job Title:<br>Position Number:<br>Business Unit:                                                                                                    | Office Mana<br>005 Draft<br>Office Mana<br>00000243<br>12000 Au | iger<br>Iger<br>Office Manager<br>Igusta University | Job Code:          | 500X01    |  |  |  |
| Save & Submit Save as Draft Cancel                                                                                                    |                                                                 |                                                     | Previous Step      | Next Step |  |  |  |
| Job Opening Details     Screening     Team     Posting       Select Add Job Postings to add a new posting. To delete an existing posting select the delete icon against the posting you wish to delete.     Icon Destings     Icon Destings |                                                                 |                                                     |                    |           |  |  |  |
| Postings                                                                                                    |                                                                 | Prin                                                | nary Posting Title |           |  |  |  |
| Office Manager                                                                                                    |                                                                 |                                                     | ✓                  | Û         |  |  |  |
| + Add Job Postings                                                                                                    | ening                                                           | <u>Team</u>                                         | Posting            |           |  |  |  |
| Save & Submit Save a                                                                                                    | s Draft Ca                                                      | ancel                                               | Previous Step      | Next Step |  |  |  |

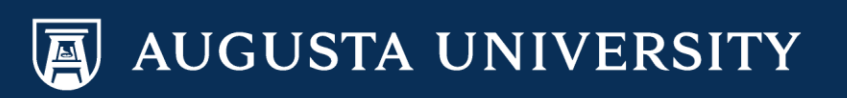

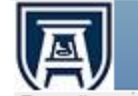

Favorites Main Menu > Recruiting > Create New Job Opening

### Create New Job Opening

### Job Opening

|                      |                             | 🔿 Print Job Opening |           |  |  |
|----------------------|-----------------------------|---------------------|-----------|--|--|
| Posting Title:       | Office Manager              | Job Opening ID:     | 12255     |  |  |
| Job Opening Status:  | 006 Pending Approval        |                     |           |  |  |
| Job Title:           | Office Manager              | Job Code:           | 500X01    |  |  |
| Position Number:     | 12000 Augusta University    |                     |           |  |  |
| Dusiness onic        | 12000 Augusta University    |                     |           |  |  |
| Save                 |                             | Previous Step       | Next Step |  |  |
| Job Opening Details  | Screening Team Posting A    | pprovals            |           |  |  |
| Opening Information  |                             |                     |           |  |  |
| *Template ID:        | 1015 🔍 Staff Recruitment T  | emplate             |           |  |  |
| Job Opening Type:    | Standard Requisition        |                     |           |  |  |
| Created By:          | 001960 Q Cathy Carver-Parke | r                   |           |  |  |
| Created:             | 01/17/2017                  |                     |           |  |  |
| *Openings to Fill:   | Limited V                   |                     |           |  |  |
| Target Openings:     | 1                           |                     |           |  |  |
| Available Openings:  | 1                           |                     |           |  |  |
| Establishment ID:    | 120 Q Augusta University    |                     |           |  |  |
| Business Unit:       | 12000 Q Augusta University  |                     |           |  |  |
| Position Number:     | 00000243 Q Office Manager   |                     |           |  |  |
| Job Code:            | 500X01 Office Manager       |                     |           |  |  |
| Company:             | 120 Q Augusta University    | y                   |           |  |  |
| Department:          | 01070000 CAHS-Occupation    | al Therapy          |           |  |  |
| Location:            | 120 Q Augusta University    | (                   |           |  |  |
| Recruiting Location: | 1 Augusta University        | /                   |           |  |  |

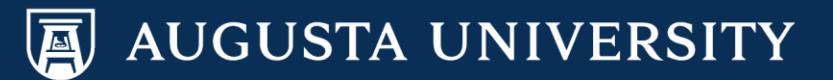

### Completion of the Job Posting

Once you have completed the job posting, any editing will need to be completed by the HR Talent Consultant with Talent Acquisition (staff positions) or Faculty Support Services (faculty positions).

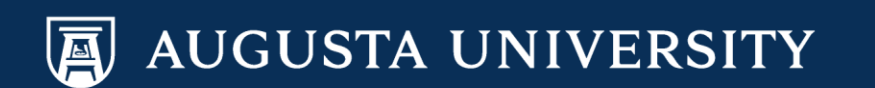

## Points of Contact

System Access Inquiries: Sharri Peck or Cathy Carver-Parker

Faculty Support Services: Laurie Bush or Omar Forbes

**Executive Recruitment:** Carolyn Burns, Sharon Wingard or Sherena Hobbs

**Staff Recruitment:** Dena Pickett, Jacob Usry, Toneshia Rickerson, Veeta Perry

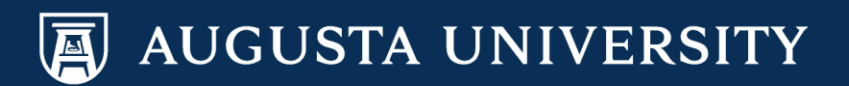